GUIDA RAPIDA ALL'INSTALLAZI ONF

# DATA LOGGER

HYX-DCS-4G / HYX-DCS-WL

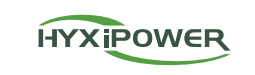

## **1** Preparazione all'installazione

### Modulo 4G (Modello: HYX-DCS-4G)

- Passo 1: rimuovere il coperchio protettivo della chiavetta e inserisca la carta SIM.
- Passo 2: installare il coperchio impermeabile della chiavetta di comunicazione.
- Passo 3: rimuovere il coperchio impermeabile dell'interfaccia di comunicazione dell'inverter.
- Passo 4: inserire il datalogger nel terminale di comunicazione corrispondentenella parte inferiore dell'inverter e serrarlo per assicurarsi che sia sicuro.

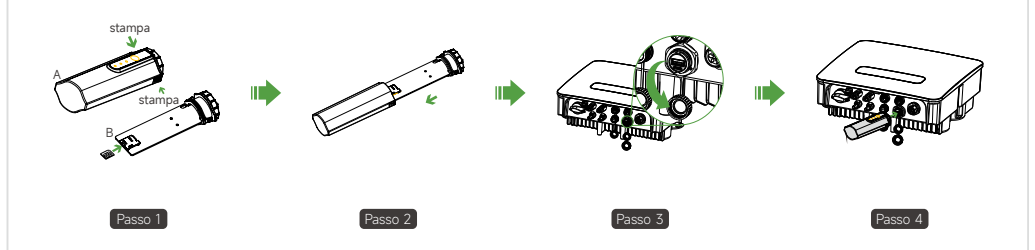

## Modulo WIFI (Modello: HYX-DCS-WL)

- Passo 1: rimuovere il coperchio impermeabile dell'interfaccia di comunicazione dell'inverter.
- Passo 2: inserire il datalogger nel terminale di comunicazione corrispondentenella parte inferiore dell'inverter e stringerlo per assicurarsi che siasicuro.

## Modulo LAN (Modello: HYX-DCS-WL)

- Passo 1: sostituire spina inferiore della chiavetta di comunicazione con la spina LAN. Passo 2: inserire il connettore del cavo di rete nel terminale di rete. • Passo 3: rimuovere il coperchio impermeabile dell'interfaccia di comunicazione dell'inverter.
- Passo 4: inserire datalogger comunicazione nel terminale di comunicazione corrispondentenella parte inferiore dell'inverter e serrarla per assicurarsi che siasicura.

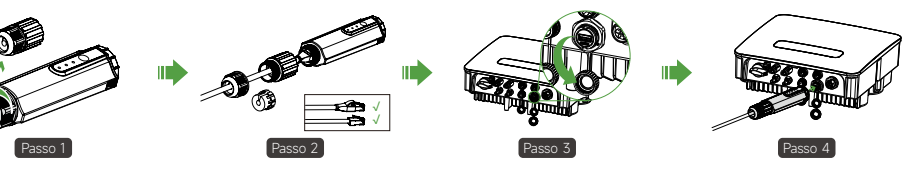

www.hyxipower.com support@hyxipower.com

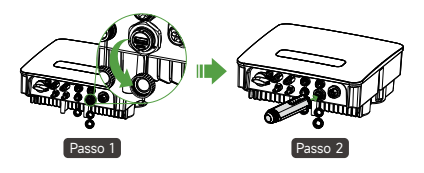

## 2 Messa in funzione del sistema

## 3 Introduzione delle luci luminose

Le informazionisui prodotti sono soggette a modifiche senza preavviso. © 2024 Zhejiang Hyxi Technology Co., Ltd. Tutti i diritti riservati.

#### 2.1 Installare l'App

Metodo 1

Scarichi la "HYXiPOWER APP" dall'App Store: • App Store (IOS) • Google Play Metodo 2

Scannerizzi il codice QR e scarichi l'APP: Scaricare l'apolicazione

#### 2.2 Debug del sistema

- Per ulteriori informazioni sull'usodi HYXiPOWER APP, faccia riferimento al manuale d'uso "HYXiPOWER APP".
- Per la configurazione e il debug del sistema, si prega di consultare il manuale utente "HYXiPOWER Local Debugging APP".

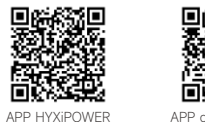

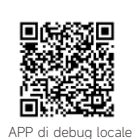

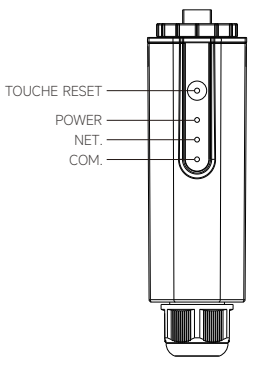

| Indicatore | Stato        | Descrizione                               |
|------------|--------------|-------------------------------------------|
| POTENZA    | ON           | Accensione                                |
|            | SPEGNIMENTO  | Spegnimento                               |
| NET.       | Verde solido | Collegato al server                       |
|            | Lampeggiante | Connessioneal server                      |
|            | SPEGNIMENTO  | Disconnesso dal server                    |
| COM.       | Verde solido | Comunicazione normale con l'inverter      |
|            | Lampeggiante | Comunicare con l'inverter                 |
|            | SPEGNIMENTO  | La comunicazione con l'inverter è fallita |

#### \* Pulsante di reset :

Premere 2 volte per riavviare, premere 3 volte per attivare la configurazione locale (modalità AP), premere 4 volte per ripristinarele impostazionidi fabbrica (entro 1 secondo tra una pressione e l'altra). QI\_HYX-DCS-4G(WL)\_V1.0-202501\_IT

# in 🖪 🔽 🖸

### www.hyxipower.com

Zhejiang Hyxi Technology Co., Ltd.